# 新機能および補足説明について(ソフトウェア Ver.1.30)

本機はソフトウェアのバージョンアップにより、下記の新機能に対応できるようになりました。

- ・携帯電話からの画像閲覧機能として、NTTドコモに加え、au(KDDI)、ソフトバンクモバイルに新たに対応します。
- ・DDNS機能の対応サービスを変更し、「みえますねっと」に対応します。

本書では、新機能の設定方法と制約事項などについて説明します。これらの機能については本書の内容を参照し てください。また、本機に付属の取扱説明書も併せてお読みください。

#### <携帯電話について>

(取扱説明書 操作・設定編 iモード端末から画像を見る)

#### 携帯電話から画像を見る

携帯電話からインターネットを経由して本機に接続し、本機の画像(JPEG形式のみ)を表示します。最新画像に 更新することもできます。

#### 重要

●認証ダイアログが表示された場合、ユーザー名とパスワードを入力してください。ユーザー名とパスワード の初期設定は以下になります。

ユーザー名:admin

パスワード:12345

セキュリティのため、ユーザー名が「admin」のパスワードは必ず変更してください。

●携帯電話が文字コードUTF-8に対応していない場合、正常に表示することができません。

メモ

●携帯電話から本機の画像を見るには、あらかじめインターネットに接続するためのネットワーク設定が必要 です。

## STEP1

携帯電話で「http://IPアドレス/mobile」\*1 または「http://DDNSサーバーに登録したホ スト名/mobile」を入力し、決定ボタンを押し ます。

→ネットワークカメラの画像が表示されます。

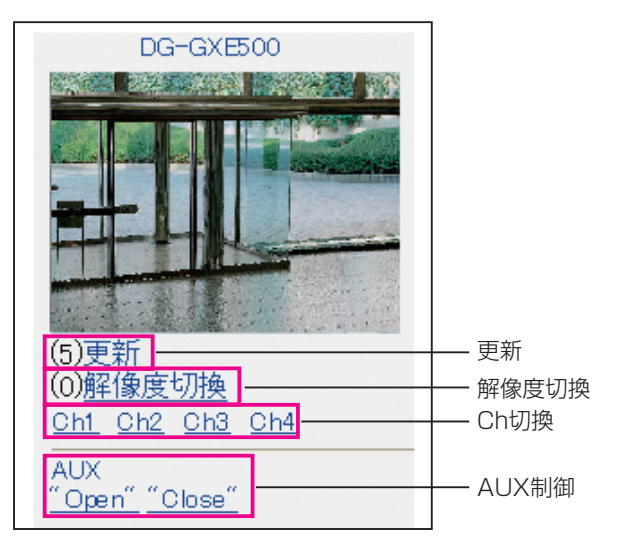

## メモ

- ●「撮像モード」が「D1」に設定されているときは、 携帯電話から本機の画像を見ることができません。
- ●HTTPポート番号が80から変更されている場合は、 「http://IPアドレス:ポート番号/mobile」<sup>※1</sup>を入力して、本機のポート番号を指定してください。
- ●DDNS機能を使用している場合は、「http://DDNS サーバーに登録したホスト名:ポート番号/mobile」 を入力してください。
- 認証ダイアログが表示されたときは、管理者または ー般ユーザーのユーザー名とパスワードを入力してく ださい。携帯電話によっては、画面が切り換わるた びにパスワードの入力が必要になる場合があります。
- ●携帯電話からは、音声の受信/送信はできません。
- ●携帯電話によっては、画像のサイズが大きい場合に 画像の表示ができないことがあります。その場合は、
   「JPEG設定」の「画質」を低画質に近づけると表示されることがあります。
- ●お使いの携帯電話および契約プランによってはアク セスできない場合があります。
- ※1 IPアドレスは、インターネットからアクセスできる ルーターのWAN側のグローバルIPアドレスです。 ソフトバンクモバイルの携帯電話では、ポート番 号80以外からのアクセスは禁止していますので、 ポート番号80に設定したカメラに対してのみご利 用になれます。

| 機能名                 | 機能概要                                               |
|---------------------|----------------------------------------------------|
| 更新                  | ダイヤルキーの「5」を押すと、カメラ画像が更新されます。                       |
| 解像度切換               | ダイヤルキーの「0」を押すと、解像度を切り換えます。                         |
|                     | ●撮像モードVGA[4:3]時 :320×240ドット(工場出荷値)と640×480ドットの切換   |
|                     | ●撮像モードVGA[16:9]時: 320×180ドット(工場出荷値) と640×360ドットの切換 |
| Ch切换                | 画像を表示するChを切り換えます。                                  |
| AUX制御 <sup>*2</sup> |                                                    |
|                     | 設定メニューで[端子3]が「AUX出力」に設定されている場合にのみ表示されます。           |
|                     |                                                    |

### メモ

●「解像度切換」を行っても、表示される解像度は変わりますが、画像サイズが変わらない携帯電話があります。

※2「ユーザー認証」が「On」に設定されているときは、アクセスレベルが「1.管理者」または「2.カメラ制御」 に設定されているユーザーのみ表示されます。

2

## <DDNSについて>

| (取扱説明書 | 操作・設定編 | 「ネットワーク」 ペ・ | ージーDDNSタブ) |
|--------|--------|-------------|------------|
|        |        |             |            |

| 設定項目               | 設定値(下線:初期設定)                                      |
|--------------------|---------------------------------------------------|
| DDNS               | <u>Off</u> /みえますねっと                               |
| 本機のURL             | (初期設定:空白)                                         |
| 「みえますねっと」サービスへのリンク | (初期設定:空白)                                         |
| アクセス間隔             | 10min / 20min / 30min / 40min / 50min / <u>1h</u> |

インターネット経由で本機にアクセスするには、DDNS機能を設定する必要があります。

本機でDDNS機能を使用する場合、以下のDDNSサービスが利用できます。

みえますねっと

#### 重要

●DDNSサービスを利用する前に、ルーターにポートフォワーディング設定をする必要があります。

メモ

●「みえますねっと」サービス(有料)は、当社がお勧めするDDNSサービスです。「みえますねっと」サー ビスについては、「みえますねっと」サービスのウェブサイト(http://www.miemasu.net/)を参照して ください。

#### DDNSサービスについて(IPv4 / IPv6)

DDNSサービスを利用することによって、インターネット経由でカメラ画像を見ることができます。

DDNSサービスは、動的(ダイナミック)に変化するグローバルアドレスとドメイン名を対応づけるサービスです。 当社がお勧めするDDNSサービスの「みえますねっと」サービス(有料。IPv6に対応していますが、IPv4 / IPv6両方の接続環境が必要です。)を設定できます。

多くのプロバイダーが提供するサービスはグローバルアドレスが固定ではなく変化するため、時間が経過すると以 前のグローバルアドレスでカメラにアクセスできなくなる場合があります。グローバルアドレスが固定されない環 境のカメラに、インターネットからアクセスするには、以下のいずれかのサービスが必要です。

#### ●DDNSサービス(「みえますねっと」サービスなど)

グローバルアドレスが変化しても、登録した固定のドメイン名(例:\*\*\*\*\*.miemasu.net)でアクセスできるサー ビスです。IPv6接続を利用する場合もドメイン名サービスに加入する必要があります。

「みえますねっと」サービスの詳細情報については、「みえますねっと」サービスのウェブサイト(http:// panasonic.co.jp/pns/miemasunet/mnet/)を参照してください。

固定IPアドレスサービス(ご契約プロバイダーのサービスなど)
 グローバルアドレスが変化しない(固定)サービスです。

DDNSサービスの仕組み(「みえますねっと」サービスの場合)

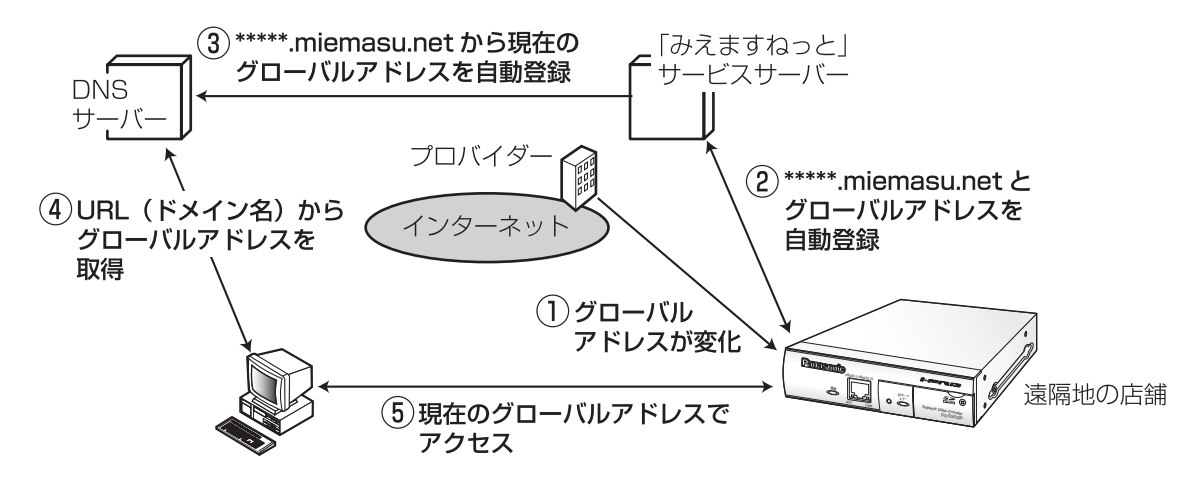

- 契約しているプロバイダーがグローバルアドレスをルーター(または本機)に割り当てます。このときに割り 当てられるグローバルアドレスは、固定ではなく変化するアドレスになります。
- こ「みえますねっと」サービスに加入していただいた場合は、本機には固有の「ドメイン名」(例: \*\*\*\*\*miemasu.net)が割り当てられます。本機が、自動的に「みえますねっと」サービスサーバーにルーター(または本機)のグローバルアドレスを通知することで(「みえますねっと」サービスサーバーが)、本機のドメイン名とルーター(または本機)のグローバルアドレスを管理します。
- 3. 「みえますねっと」サービスサーバーは、ルーター(または本機)のグローバルアドレスとドメイン名をDNSサー バーに登録します。
- 4. インターネット経由で本機にアクセスする際、ウェブブラウザーにドメイン名を含むURLを入力することで、 DNSサーバーが、登録されているルーター(または本機)のグローバルアドレスを割り出します。
- 5. 割り出したグローバルアドレスでルーター(または本機)へアクセスし、画像をモニタリングできます。

#### メモ

- ●使用しているIPアドレスが固定かどうかについては、ご契約のプロバイダーにお問い合わせください。
- ●プロバイダーによっては、ローカルアドレスが割り振られる場合があります。その場合は、DDNSサービス は利用できませんので、契約しているプロバイダーにご確認ください。

#### [DDNS]

DDNSを使用するかどうか、使用するDDNSサービスを 選択します。

Off:DDNSを使用しません。

みえますねっと:みえますねっとサービスを使用します。 初期設定:Off

| ネットワーク | DDNS | SNMP | FTP定期 |             |
|--------|------|------|-------|-------------|
|        |      |      |       | <u>ヘルブヘ</u> |
| DDNS   |      | Off  | •     |             |
|        |      |      |       |             |

### みえますねっとを使用する場合

#### [本機のURL]

「みえますねっと」サービスに登録された、本機の URLが表示されます。

初回設定時、[設定] ボタンをクリックすると、仮 URLが表示されます。

### [「みえますねっと」サービスへのリンク]

表示されているURLをクリックすると「みえますねっと」 サービスの登録画面が新しいウインドウで開きます。 「みえますねっと」サービスの登録画面で、サービス の登録を行います。

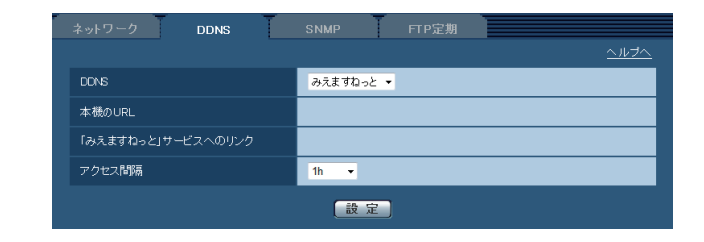

#### [アクセス間隔]

「みえますねっと」サービスサーバーに対してIPアドレ スとホスト名を確認する間隔を以下から選択します。 10min/20min/30min/40min/50min/1h 初期設定:1h

## 「みえますねっと」サービスの登録手順

#### STEP1

[「みえますねっと」サービスへのリンク] に表示され ているURLをクリックします。

→「みえますねっと」サービスの登録画面が新しいウ
 インドウで開きます。

#### STEP2

画面に従って「みえますねっと」サービスの登録を行 います。

→「みえますねっと」サービスの登録画面が表示され ない場合は、PCがインターネットに接続している か確認し、ブラウザーの更新ボタンをクリックして ください。

[サービスの開始] と表示されたら、登録画面を閉 じてください。

登録時に選択した本機のURLを使って本機にアク セスできます。ただし、本機と同じネットワーク (LAN)に接続されているPCからは、このURLで はアクセスできません。

| ネットワーク DDNS        | SNMP FTP定期          |
|--------------------|---------------------|
|                    | <u> ヘルプヘ</u>        |
| DDNS               | みえますねっと ▼           |
| 本機のURL             | http://жжжжжж       |
| 「みえますねっと」サービスへのリンク | https://wooloolooka |
| アクセス間隔             | 1h •                |
|                    | 設定                  |

## メモ

- ●「みえますねっと」サービスへの登録が完了する と、「本機のURL」に登録されたURLが表示さ れます。(登録された本機のURLが有効になるま で、最大で30分くらいかかる場合があります。)
- 「みえますねっと」サービスを後で解除する場合は、「みえますねっと」サービスのウェブサイト(http://www.miemasu.net/)にアクセスして解約してください。
- ●みえますねっと設定画面またはステータス画面の「みえますねっと」の本機のURLに、「期限切れです」と表示されたときは、「みえますねっと」サービス登録後に本機を再起動してください。 再起動後、メンテナンス画面の[ステータス]-[みえますねっと]の本機のURLに、登録したURLが表示されていることを確認してください。
- [「みえますねっと」サービスへのリンク]の横
   に表示されているURLにアクセスして、「みえますねっと」サービスへの登録情報を確認できます。URLが表示されない場合は、PCがインターネットに接続されていることを確認して、[設定]
   ボタンをクリックしてください。
- ルーターのグローバルアドレスが変わり、アク セスできないことが多く発生する場合は、[アク セス間隔]を小さい値に設定してください。

### 「みえますねっと」サービスの登録を確認する

本機が「みえますねっと」サービスに登録されたか確認することができます。

**ステータスを確認する [ステータス]**(取扱説明書 操作·設定編 本機のメンテナンスを行う [メンテナンス]) メンテナンスページの [ステータス] タブをクリックします。 ここでは、本機のステータスを確認することができます。

| システムログ バージョンアップ | ステータス | 初期化 | <u>ヘルプヘ</u> |
|-----------------|-------|-----|-------------|
| みえますねっと         |       |     |             |
| サーバー            |       |     |             |
| ステータス           | -     |     |             |
| 本機のURL          |       |     |             |

[みえますねっと]

- サーバー :「みえますねっと」サービスサーバーのURLが表示されます。
- ステータス : 「みえますねっと」サービスへの登録状態が表示されます。

本機のURL :「みえますねっと」サービスに登録された本機のURLが表示されます。

メモ

●ステータスの表示内容(みえますねっと)については、付属のCD-ROM内の「はじめにお読みください (Readmeファイル)」をお読みください。または、パナソニックのサポートウェブサイト(http:// panasonic.biz/security/support/info.html)を参照ください。

**みえますねっとに関するエラー表示**(取扱説明書 操作・設定編 システムログ表示について) システムログの内容に以下の項目が追加されます。

| 分類                 | 表示内容                              | エラー内容詳細                                                                                                    |
|--------------------|-----------------------------------|----------------------------------------------------------------------------------------------------|
| みえますねっとサーバー<br>エラー | DNSからみえますねっと<br>サーバーアドレス解決で<br>きず | <ul> <li>DNSサーバーの指定が間違っている可能性があります。DNS設定を再確認してください。</li> <li>DNSサーバーがダウンしている可能性があります。<br/>ネットワーク管理者にお問い合わせください。</li> </ul> |
| 接続エラー              | サーバー応答なし<br><br>転送エラー             | <ul> <li>●みえますねっとサーバーがダウンしている可能性があります。サーバー管理者にお問い合わせください。</li> </ul>                                                       |
| 内部エラー              | その他のエラー                           | ●みえますねっと機能で問題が発生しています。みえま<br>すねっとの設定を再確認してください。                                                                            |